#### Help screen.

#### Paste <u>https://developme.nh.org.au</u> on the address bar This screen will come up and select Create new account

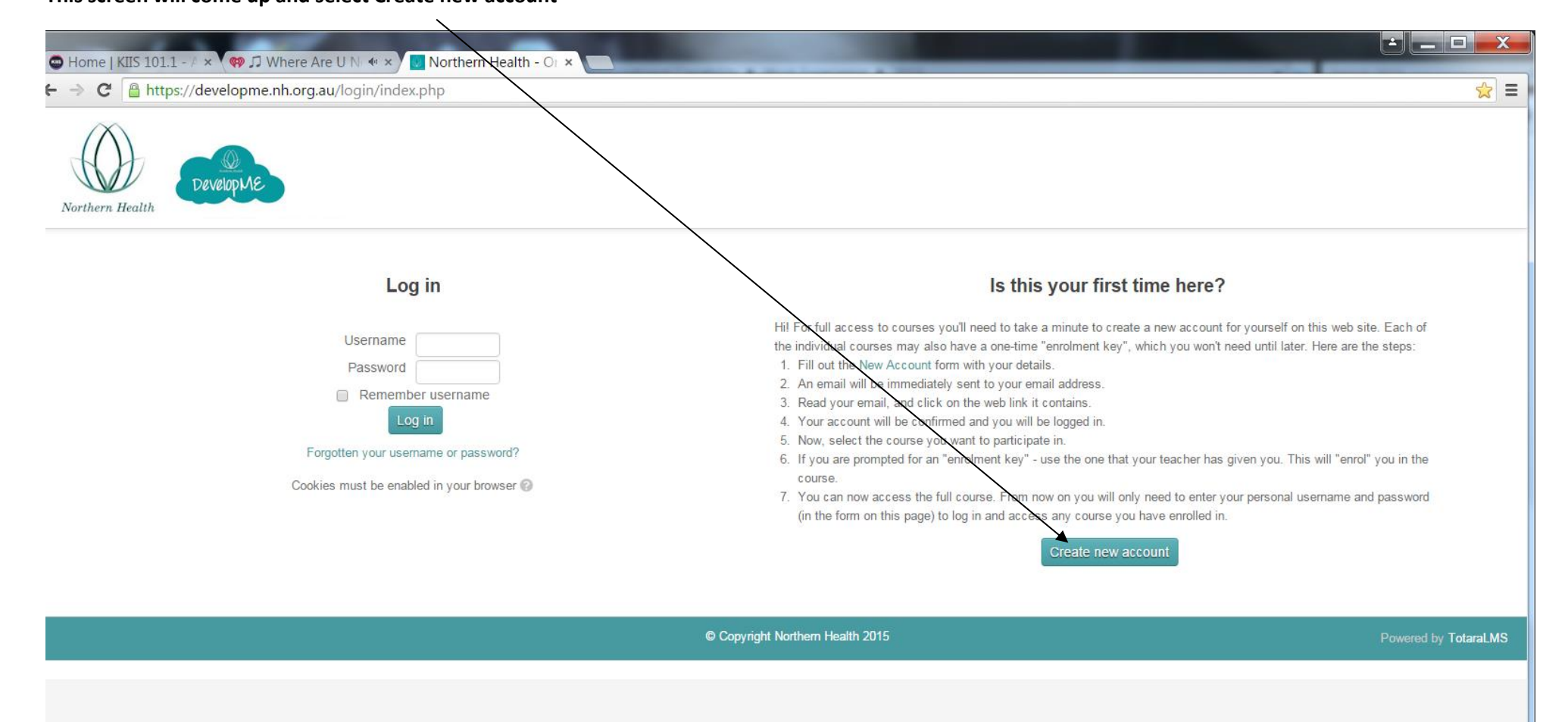

# 

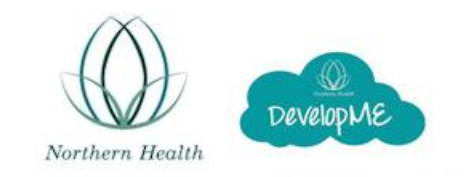

| Choose your username and password |                                                                                                    |
|-----------------------------------|----------------------------------------------------------------------------------------------------|
| Username*                         | Your email address                                                                                                    |
|                                   | The password must have at least 8 characters, at least 1 digit(s), at least 1 lower case letter(s), at least 1 upper case letter(s) |
| assword*                          | Enter a password                                                                                                    |
| More details                      |                                                                                                    |
| mail address*                     |                                                                                                    |
| mail (again)*                     | Complete your details                                                                                                    |
| irst name*                        | in the boxes as stated                                                                                                    |
| urname*                           |                                                                                                    |
| tity/town                         | Melbourne                                                                                                    |
| ountry                            | Australia                                                                                                    |
| eCAPTCHA                          | 294                                                                                                    |
|                                   | Type in the letters/numbers                                                                                                    |
|                                   | Choose as pictured                                                                                                    |
|                                   | Northern Health Staff                                                                                                    |
| Other Fields                      | Volunteer Select                                                                                                    |
| Iser Classification*              | Agency Consumer Other                                                                                                    |
|                                   | Choose •                                                                                                    |
|                                   | Create my new account Cancel Click on this box                                                                                      |

## Select Northern Health Orientation. Please read and follow instructions

| 🐵 Home   KIIS 101.1 - 🖉 × 🖚 🎵 Pony (Extended 🐠 ×) 🖪 Northern Health - Or 🗡 📃                                                             |                                                    |
|----------------------------------------------------------------------------------------------------|----------------------------------------------------|
| ← → C 🗋 developme.nh.org.au                                                                                                    | ₹☆ =                                               |
| Northern Health<br>HOME MY LEARNING FIND LEARNING CALENDAR                                                                               | You are logged in as Angela Belevski Log out       |
| Northern Health - Online Orientation                                                                                                    | Navigation                                         |
| Please click 'Northern Health Orientation' heading below to access the course.                                                           | Home My learning                                   |
| If this is your first time accessing our Orientation you will also need to click the 'Enrol me' button which appears on the next screen. | <ul> <li>Site pages</li> <li>My profile</li> </ul> |
| Available courses                                                                                                    | My courses                                         |
| ★ Northern Health Orientation                                                                                                    |                                                    |
| F2f                                                                                                    |                                                    |
|                                                                                                    |                                                    |
| © Copyright Northern Health 2015                                                                                                    | Powered by TotaraLMS                               |
|                                                                                                    |                                                    |
|                                                                                                    |                                                    |
|                                                                                                    | •                                                  |

In order for you to complete Module 1 to 4 you will need to go through videos, slides and check your knowledge.

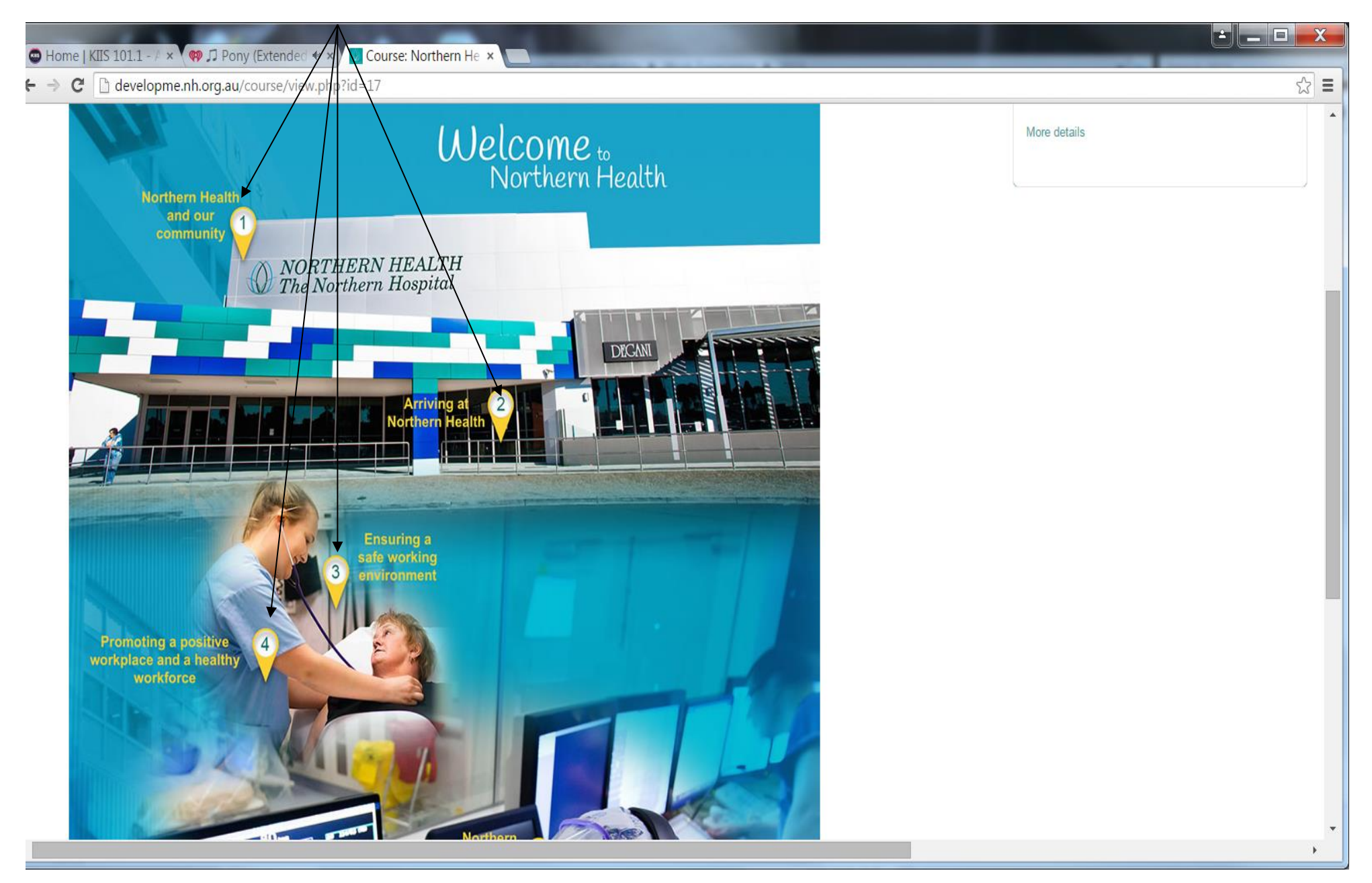

How to check if you have completed each module.

On the right hand side of the screen, this bar this should be coloured in if this is not the case click on to show what part needs to be completed (see other screen shot below)

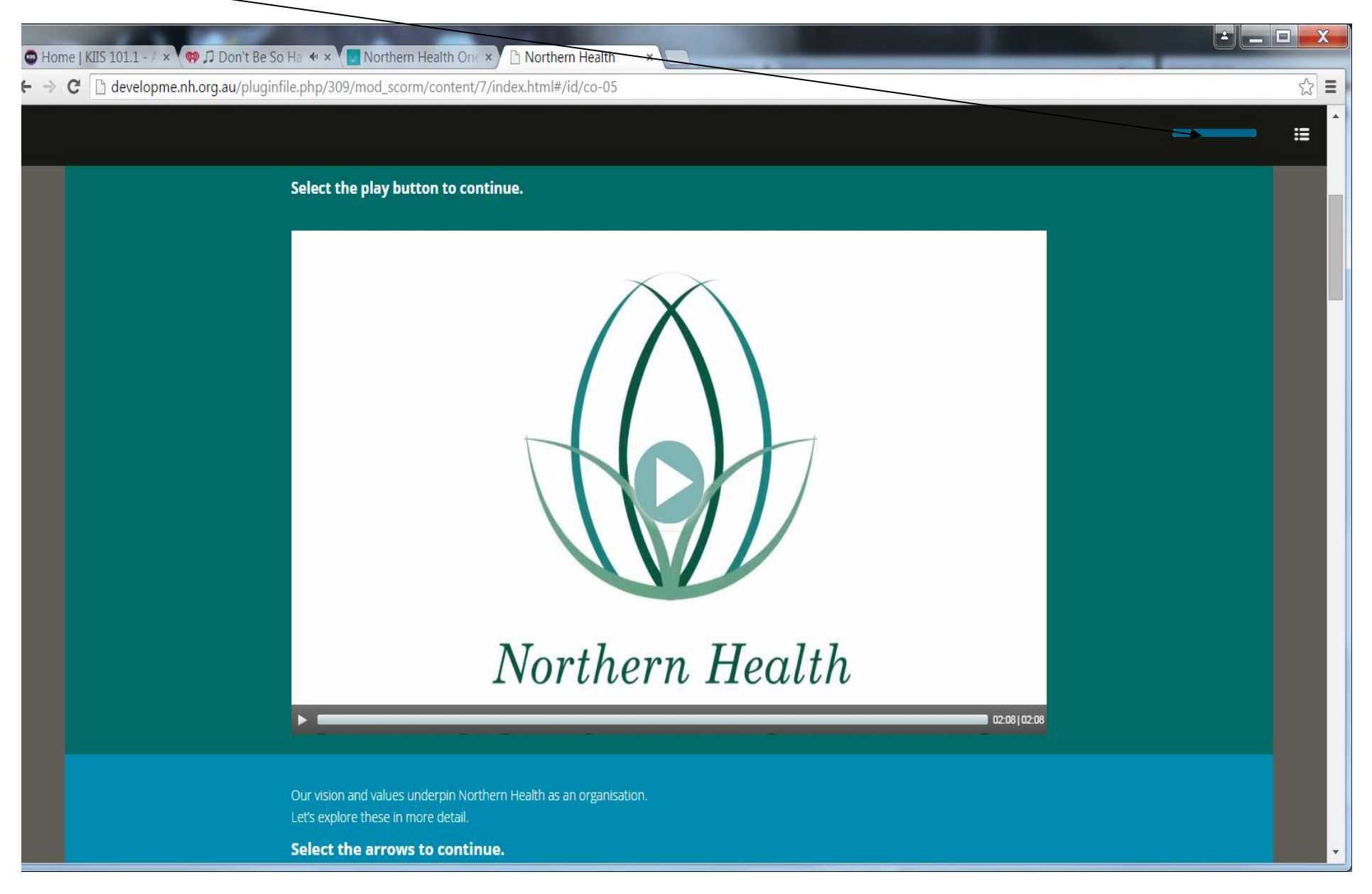

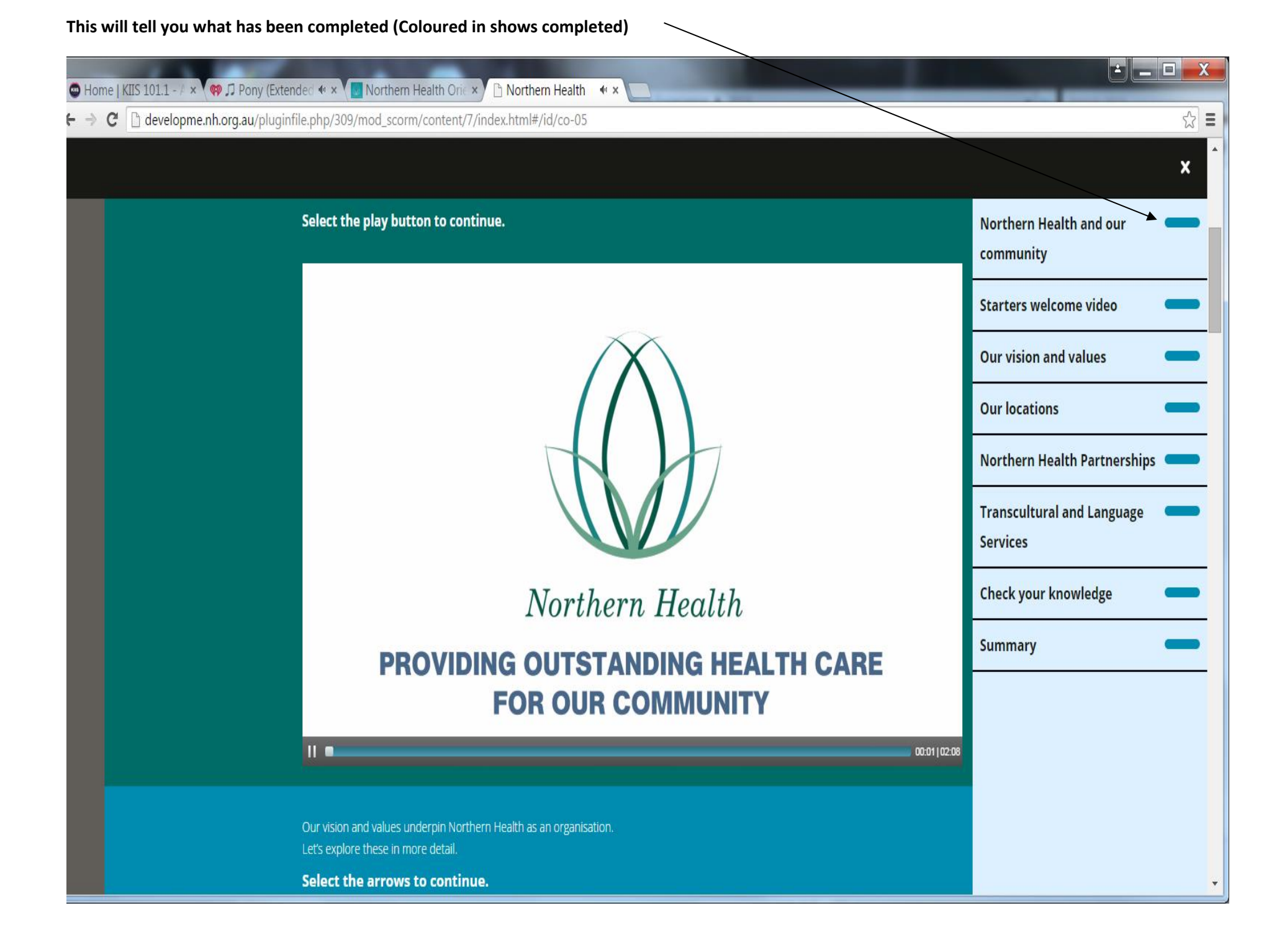

## Click on more details

 $\overline{\phantom{a}}$ 

| Course: Northern He ×                                                                                                    | والمترافع المتراجع ال            |                           |
|----------------------------------------------------------------------------------------------------|----------------------------------|---------------------------|
| ← → C D developme.nh.org.au/course/view.php?d=17                                                                                                    |                                  | ති <b>=</b>               |
| Northern Health                                                                                                    | You are logged in as             | Angela Belevski Log out 🔺 |
| HOME MY LEARNING FIND LEARNING CALENDAR                                                                                                    |                                  |                           |
| Home ► My courses ► Orientation ► Northern Health Orientation                                                                                                    |                                  |                           |
| Northern Health Orientation                                                                                                    | Course completion status         | ▼                         |
| Welcome to Northern Health's Online Orientation.                                                                                                    | Status: Complete                 |                           |
| Module 1 - 6 will take you approximately 1 hour to complete. Each module can be accessed via the numbered hotspots. Module 7 is located at the bottom of the page and requires you to complete a feedback form. | All criteria below are required: |                           |
| IMPORTANT: Upon completion of the 7 modules, please click More details located on the Course Completion Status box on the course page. You will need to print or screen shot (if                                | Required criteria                | Status                    |
| using a smartphone or tablet device) your completion status and submit to your manager on day one of your employment.                                                                                           | Activity completion              | 7 of 7                    |
| Northern Health                                                                                                    | more details                     |                           |
| NORTHERN HEALTH<br>The Northern Hospital                                                                                                    |                                  |                           |
| Arriving at 2<br>Northern Health                                                                                                    |                                  |                           |
|                                                                                                    |                                  | •                         |

#### Prior to commencing at Northern Health you must:

## Print a screen shot of page of completion and present to your manager/appropriate NH contact person.

![](_page_7_Figure_2.jpeg)

Home ► Courses ► Northern Health Orientation ► Completion progress details

StatusComplete

RequiredAll criteria below are required

| Criteria group      | Criteria                                                          | Requirement | Status    | Complete | Completion date |
|---------------------|-------------------------------------------------------------------|-------------|-----------|----------|-----------------|
| Activity completion | Course Feedback                                                   | Submission  | Completed | Yes      | 2 June 2015     |
| (allrequired)       | Module 1 – Northern Health and our community                      | Completed   | Completed | Yes      | 1 June 2015     |
|                     | Module 2 – Arriving at Northern Health                            | Completed   | Completed | Yes      | 1 June 2015     |
|                     | Module 3 – Ensuring a safe working environment                    | Completed   | Completed | Yes      | 1 June 2015     |
|                     | Module 4 - Promoting a positive workplace and a healthy workforce | Completed   | Completed | Yes      | 2 June 2015     |
|                     | Module 5 – Northern Health employee advantages                    | Completed   | Completed | Yes      | 2 June 2015     |
|                     | Module 6 – Northern Centre for Health Education and Research      | Completed   | Completed | Yes      | 2 June 2015     |

Return to cours

© Copyright Northern Health 2015

Powered by TotaraLMS